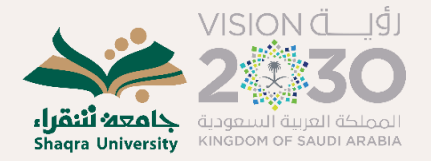

## الدليل الإرشادي لتفعيل الإرشاد الأكاديمي الافتراضي عبر منصة التعليم الإلكتروني

دليل الطالب

وكالة الجامعة للتعليم والتدريب Vice Rectorate for Education & Training الشؤون الفنية

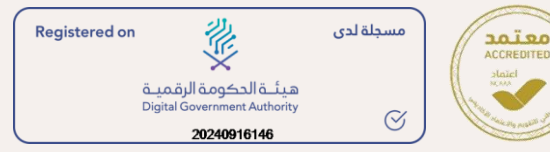

## مقدمة

في ظل التحول الرقمي المتسارع، أصبح الحصول على الإرشاد الأكاديمي عبر المنصات الإلكترونية وسيلة ضرورية لدعم رحلتك التعليمية بكفاءة ومرونة. ومن هذا المنطلق، أطلقت الجامعة خدمة الإرشاد الأكاديمي الافتراضي عبر منصة التعليم الإلكتروني (Blackboard)، لتوفر لك بيئة تفاعلية تسهّل التواصل مع مرشدك الأكاديمي، والاستفادة من التوجيه والمشورة في أي وقت ومن أي مكان.

يهدف هذا الدليل إلى مساعدتك في التعرف على خطوات استخدام خدمة الإرشاد الأكاديمي الافتراضي والاستفادة منها بالشكل الأمثل. ستجد فيه إرشادات واضحة حول كيفية حجز مواعيد الإرشاد، حضور الجلسات الافتراضية، والتفاعل مع المرشدين الأكاديميين سواء بشكل فردي أو جماعي. كما يقدّم لك نصائح حول أفضل الممارسات للاستفادة القصوص من الإرشاد الأكاديمي، مما يعزز فرص نجاحك الأكاديمي، ويساعدك على تحسين أدائك الدراسي والتخطيط لمسيرتك التعليمية والمهنية بفعالية.

خدمة الإرشاد الأكاديمي الافتراضي مصممة لتلبية احتياجات جميع الطلاب، سواء كنت من المتفوقين الراغبين في استثمار قدراتك، أو كنت تواجه تحديات أكاديمية تحتاج إلى توجيه ودعم لتجاوزها. من خلال هذا الدليل، ستتمكن من خوض تجربة إرشادية رقمية متميزة، تتيح لك الاستفادة من خبرات مرشديك الأكاديميين في بيئة مرنة ومبتكرة، تواكب تطورات التعليم الحديث، وتسهم في تحقيق أهدافك الأكاديمية والمهنية.

## الدخول على خدمة الإرشاد الأكاديمي

تم تفعيل خدمة الإرشاد الأكاديمي في منصة التعليم الإلكتروني (Blackboard)لجميع الطلاب ضمن المقررات الدراسية الخاصة بهم. ستجد هذه الخدمة متاحة ضمن قائمة المقررات الدراسية كما هو موضح في الصورة، مما يتيح لك الوصول بسهولة إلى المرشد الأكاديمي والاستفادة من التوجيه والإرشاد.

لضمان سهولة الوصول إلى الخدمة، يُنصح بإضافة المقرر إلى قائمة المقررات المفضلة، خاصة إذا كنت مسجلاً في عدة مقررات. سيساعدك ذلك في الوصول السريع إلى الإرشاد الأكاديمي والاستفادة من الدعم الذي تحتاجه خلال مسيرتك الدراسية.

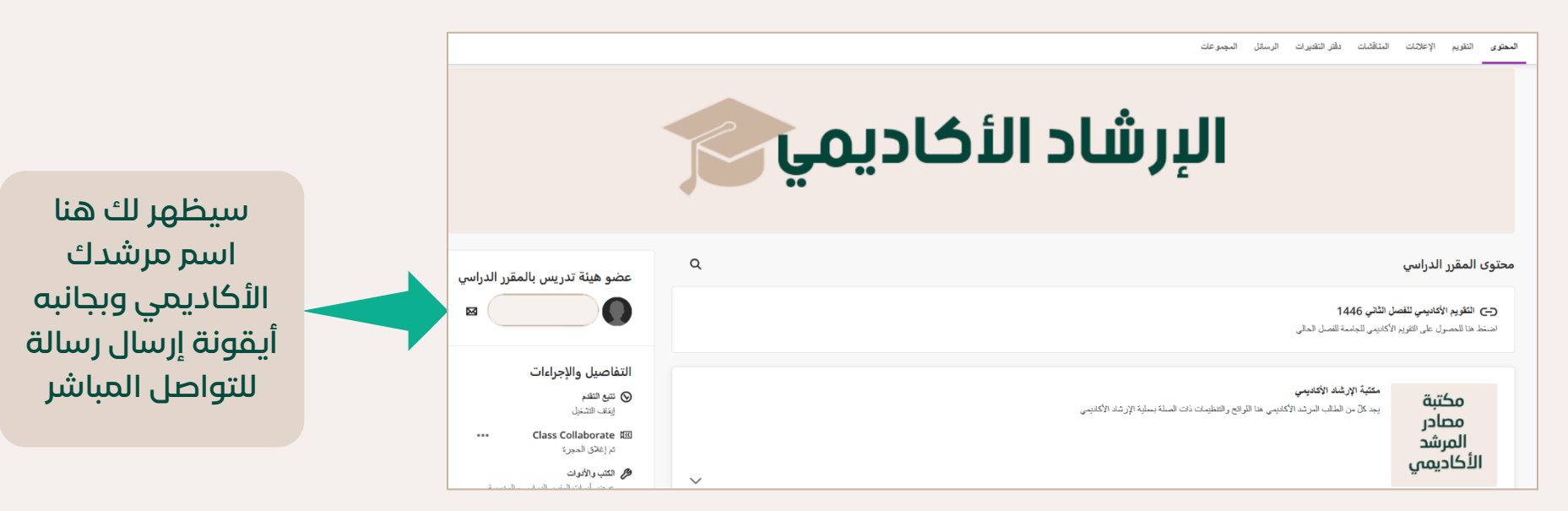

وسيتناول هذا الدليل في الصفحات التالية توضيحات مُبسطة للخيارات والخدمات المتاحة على المنصة وبعض الأفكار والمقترحات لتفعيلها

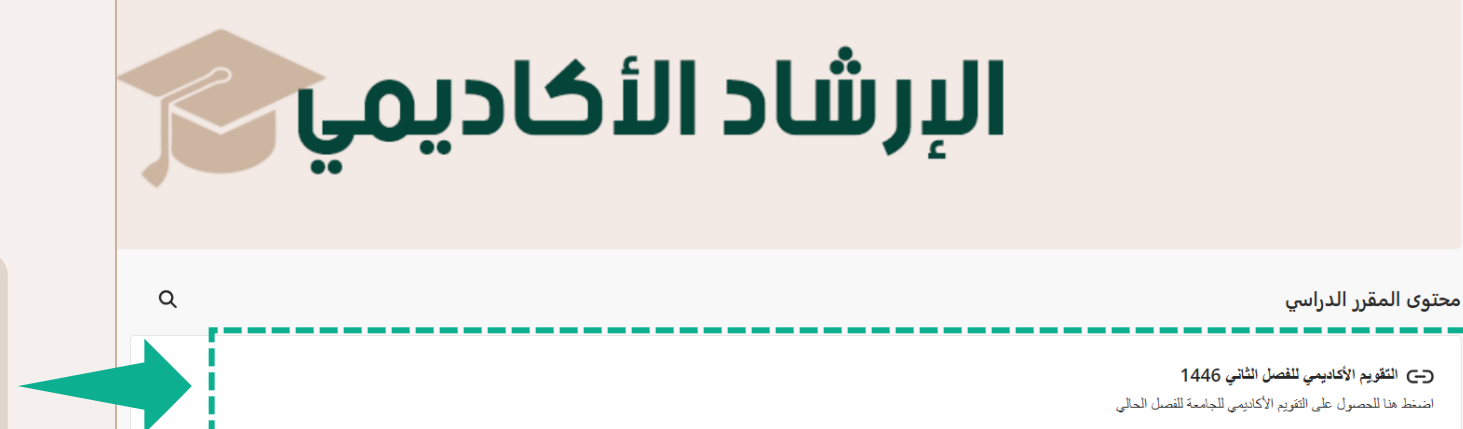

يمكن الاطّلاع على التقويم الأكاديمي للفصل الحالي من خلال الرابط الموضح بالصورة

> كما ربط تقويم الإرشاد الأكاديمي على المنصة بالتقويم الأكاديمي المعتمد في الجامعة، وسيظهر لك تذكيراً ببداية كل فترة، والمناسبات أو الحركات الأكاديمية المرتبطة فيه، كما للأكاديمية المرتبطة فيه، كما وأساتذة مقرراتك. احرص على متابعة كل التذكيرات بصورة مستمرة

| 🕝 معاينة الطالب          |                           |             |          | \$       | رات الرسائل التطيلات المجموعات | المحتوى التقويم الإعلانات المناقشات دفتر التقدي        |
|--------------------------|---------------------------|-------------|----------|----------|--------------------------------|--------------------------------------------------------|
| السبت                    | الجمعة                    | الخميس      | الأربعاء | الثلاثاء | الاثنين                        | الأحد                                                  |
| 1                        | ТА                        | ΓV          | п        | Го       | بة إخارة منتصـــ               | ۲۳<br>۱۲۰۰ م بداره بوم الناسیس ۲۰۰۰ م بدار<br>۹        |
| ٨                        | v                         | ٦           | o        | ٤        | Υ                              | ۲ من استثناف الدراسة بـ. ۲۰۰۰ من بدایة الأسبوع الأكل   |
| 10                       | ١٤                        | ١٣          | ΙΓ       | 11       | 1.                             | م الله الأسبوع الأكا<br>۲۲ من بداية الأسبوع الأكا<br>۲ |
| ۲۲<br>ازة عبد الفظر<br>? | ة عبد الفطر • ١٢٠٠٠ ص إجا | ۲۰ من إجازا | 19       | ١٨       | ١V                             | الحم<br>فروا<br>إحكاز<br>إحكاز<br>الحاد                |

| تتضمن مكتبة مصادر المرشد                                                                                      |                        | المحتوى التقويم الإعلانات المناقشات دفتر التقديرات الرسائل المجموعات                                                                                     |
|----------------------------------------------------------------------------------------------------|------------------------|----------------------------------------------------------------------------------------------------|
| الأكاديمي عدة محتويات<br>إرشادية، ومنها ما هو<br>للمرشدين، على سبيل المثال:                                   |                        | مكتبة الإرشاد الأكاديمي<br>يجد كلَّ من الطالب المرشد الأكاديمي هذا اللوائح والتنظيمات ذات الصلة بعملية الإرشاد الأكاديمي<br>مصادر<br>المرشد<br>الأكاديمي |
| للصفحة التي يمكن من خلالها الاسترشاد لكيفية<br>حركات الأكاديمية التي تقدمها عمادة القبول<br>والتسجيل          | رابط مباشر<br>تنفیذ ال | <ul> <li>الخدمات الأكاديمية التي تقدمها عمادة القبول والتسجيل للطلاب</li> <li>المنشورات الإرشادية للحركات الأكاديمية</li> </ul>                          |
|                                                                                                    |                        | يتضمن المجلد المنشورات الإرشادية الصادرة من عمادة القبول والتسجيل                                                                                        |
| ي كافة المنشورات الإرشادية الصادرة من عمادة<br>التسجيل لتوضيح الحركات الأكاديمية المختلفة<br>والفروقات بينها. | مجلد يحور<br>القبول و  | هذا المجلد فارغ<br>مكافأة التفوق                                                                                                    |
|                                                                                                    |                        | العبء الدراسي                                                                                                    |

| محتوى المقرر الدراسي                                                                               |                                                                                                    |
|----------------------------------------------------------------------------------------------------|----------------------------------------------------------------------------------------------------|
| (-> التقويم الأكاديمي للفصل الثاني 1446 اضغط هنا للحصول على التقويم الأكاديمي للجامعة للفصل الحالي |                                                                                                    |
| مكتبة الإرشاد الأكاديمي<br>محادر<br>المرشد<br>الأكاديمي                                            | كما توجد مساحة للنقاش وطرح<br>الأسئلة عن المواضيع التي تخصّ<br>الإرشاد الأكاديمي، أو الفعاليات<br>المقامة في القسم، أو الاختبارات |
| ا المالية للنقاش بين المرشد وكافة الطلاب                                                           | النهائية والجداول.                                                                                                    |

|                                                           | للنقاش بين المرشد وكافة الطلاب |            |                                                                                                    | مساحة للنقاش بين المرشد و | الىمتوى مساحة          |
|-----------------------------------------------------------|--------------------------------|------------|----------------------------------------------------------------------------------------------------|---------------------------|------------------------|
|                                                           | مشاركون                        | متابعة 🗘 🗘 |                                                                                                    | موضوع المناقشة            |                        |
| کل الأ<br>مرئي<br>يرشد<br>ويمکن<br>عليها<br>ظاهرة ل<br>کم |                                |            | <br>في هذه المساحة يمكنك أن<br>تطرح تساؤلاً يخص مسيرتك الأكاديمية<br>تقترح فكرة وتناقشها مع زملائك<br>تناقش مشكلة وتناقش سبل حلها<br>تطلب مساعدة من مرشدك وزملاءك<br>ما تكتبه هنا سيكون ظاهراً للمرشد<br>ولكافة زملائك الذي يشرف عليهم<br>مرشدك |                           | محتو:<br><br>الله<br>ل |

 كل الأسئلة والأجوبة ستكون مرئية لكافة الطلاب الذين يرشدهم مرشدك الأكاديمي، ويمكنهم رؤية أسئلتك والإجابة عليها وستكون أسئلتهم أيضاً ظاهرة لك. كما ستظهر أسماءهم كمشاركين في المناقشة

نهاية الدليل